# **Réglages Firefox**

#### Mettre « Techno5 » en favori dans sa barre personnelle

- Taper l'adresse *dgxy.link/techno5*
- Mettre en favori en cliquant sur l'étoile
  - Nom : Techno5
  - Emplacement : Barre personnelle

#### Mettre Firefox comme navigateur par défaut

- Cliquer sur le bouton tout à droite (3 traits horizontaux)
  - Paramètres

Général

#### Démarrage

Ouvrir les fenêtres et onglets précédents

Toujours vérifier que Firefox est votre navigateur par défaut

🙁 Firefox n'est pas votre navigateur par défaut

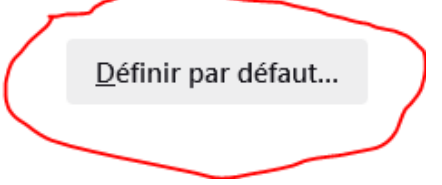

## Régler les téléchargements

• Dans les paramètres

Fichiers et applications

#### Téléchargements

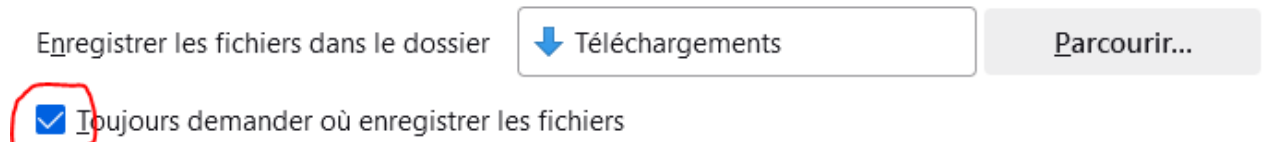

## **Régler PDF**

• Dans les paramètres

## Applications

Définissez le comportement de Firefox avec les fichiers que vous téléchargez et les applications que vous utilisez lorsque vous naviguez.

| Type de contenu                  | Action                         |
|----------------------------------|--------------------------------|
| capcut                           | Utiliser CapCut (par défaut)   |
| Extensible Markup Language (XML) | 🖄 Enregistrer le fichier       |
| Fichier image AV1 (AVIF)         | 单 Ouvrir dans Firefox          |
| freetube                         | Utiliser FreeTube (par défaut) |
| 💽 Image WebP                     | 单 Ouvrir dans Firefox          |
| joplin                           | Utiliser Joplin (par défaut)   |
| 🗵 mailto                         | 淫 Toujours demander            |
| Portable Document Format (PDF)   | 单 Ouvrir dans Firefox          |
| Scalable Vector Graphics (SVG)   | 📩 Enregistrer le fichier       |